## System Config > Text Message

Last Modified on 03/14/2019 12:08 pm EDT

The Text Message screen is where API information can be added for texting integration. To enable text messaging with parents, a third party vendor is needed. For more information on the vendors and required information, click here .

## Setting Up Text Messaging

Once the necessary information is gathered from the vendor, the text messaging can be setup in the system. Follow the steps below:

1. Click Setup, then select System Config

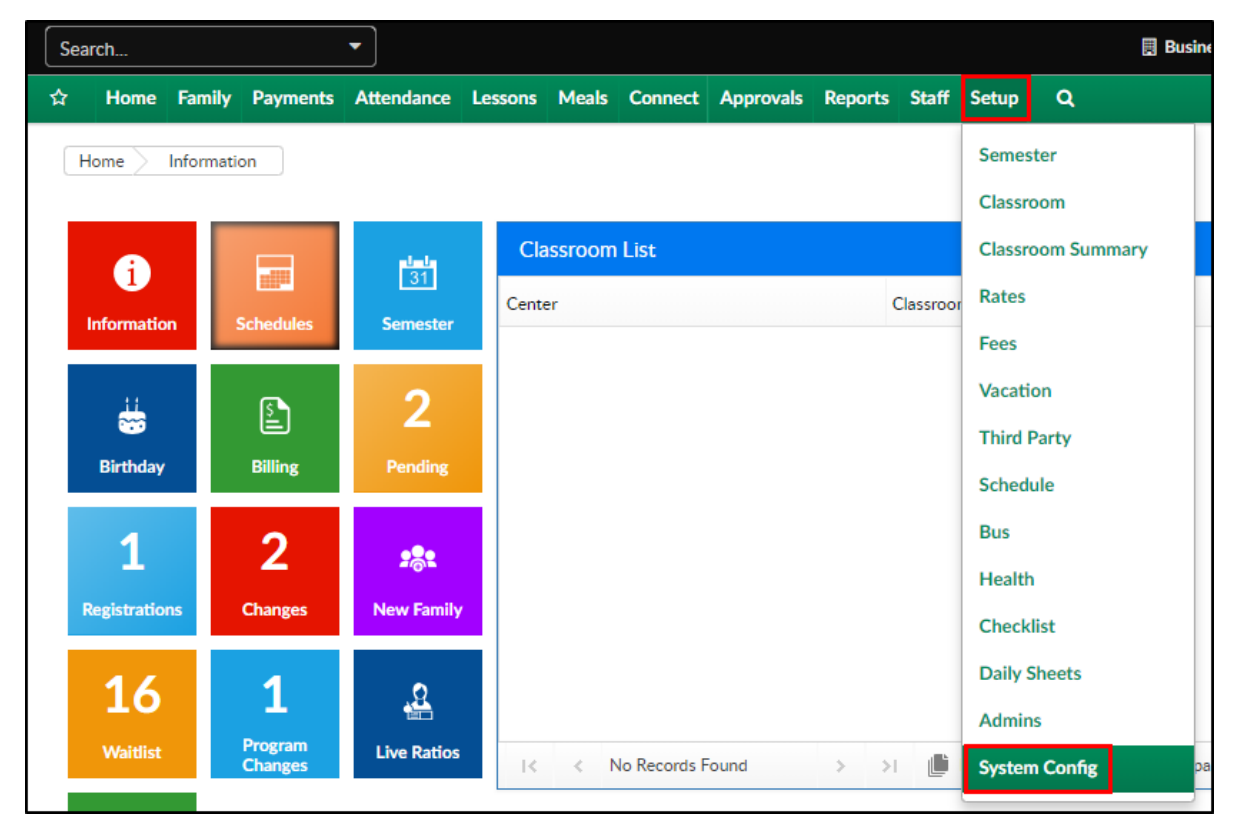

2. Click the Text Message tile

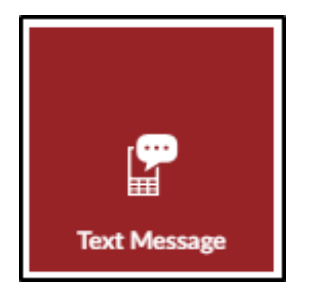

3. Complete the Setup Text Message Account section

| Setup Text Message Account                                                            |  |
|---------------------------------------------------------------------------------------|--|
| *Text Message Service Provider: Nexmo ▼                                               |  |
| *API Key:                                                                             |  |
| *API Secret:                                                                          |  |
| From Short Code:                                                                      |  |
| From Phone Number:                                                                    |  |
| Send Text Message Using: 💿 Short Code 🛛 🔍 Phone Number (Maximum 500 messages per day) |  |

- Text Message Service Provider select the vendor from the dropdown
- API Key enter the API Key provided by the vendor
- API Secret enter the API Secret provided by the vendor
- From Short Code enter the short code, if applicable
- From Phone Number enter the phone number the texts will be sent from, if applicable
- Send Text Message Using select if the texts will be coming from a short code or a phone number
  - Short Code
  - Phone Number
- 4. Click Save
- 5. Once the text messaging account is set up, click here for instructions on how to send a message